# 1 – Entrando no Sistema

| Acesse o site: ht<br>Conforme tela ab | tp://54.173.24.177/painel/login.aspx<br>aixo: |  |  |  |  |  |  |  |
|---------------------------------------|-----------------------------------------------|--|--|--|--|--|--|--|
|                                       | Entre na sua conta                            |  |  |  |  |  |  |  |
|                                       | Usuário: (99)999999999                        |  |  |  |  |  |  |  |
|                                       | Senha:                                        |  |  |  |  |  |  |  |
|                                       | Entrar Esqueceu sua senha?                    |  |  |  |  |  |  |  |

Informe em usuário o seu telefone celular e em senha, a senha que você recebeu por sms.

Caso você não se lembre da senha, informe seu celular e em seguida clique no link Esqueceu sua senha? Você receberá um SMS com a sua senha. Clique no botão Entrar, para as primeiras impressões.

# 2 – Tela principal

No canto superior direito estão as informações de conexão no sistema:

|   | 📃 sua empresa 🔻                                     |
|---|-----------------------------------------------------|
|   | LOGO                                                |
|   | SEU NOME<br>Último acesso em<br>06/04/2016 18:35:19 |
| 2 | r Alterar Senha<br>⊳ Sair                           |

Ao lado esquerdo estão as funções da Revenda:

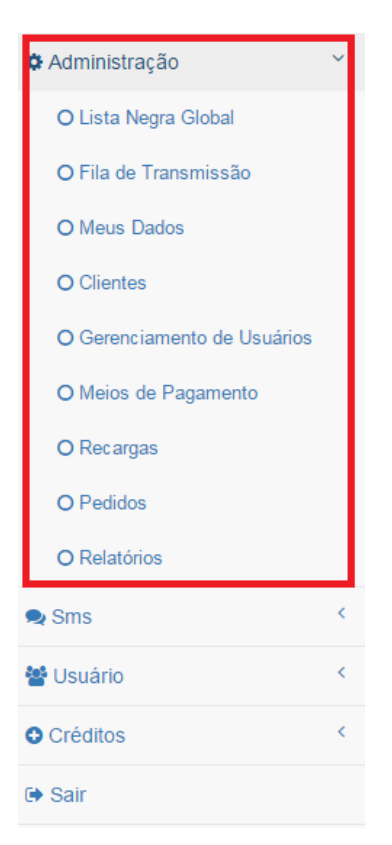

# 3 – Meus Dados

Em sua primeira conexão ao sistema, clique no link Meus Dados, informe corretamente o Nome Fantasia e Site, pois serão esses campos que aparecerão ao seu Cliente nas conexões.

| Meus Dados           |               |                                  |
|----------------------|---------------|----------------------------------|
| 🖺 Salvar             |               |                                  |
| Informações Gerais   |               |                                  |
| CPF<br>CNPJ          | Cpf / Cnpj: * | Insc. Municipal:                 |
| Nome/Razão Social: * |               | Nome Fantasia:                   |
| SUA EMPRESA          |               | SUA EMPRESA                      |
| Site:                |               | Ramo de Atividade:               |
| www.testesms.com.br  |               | Selecione um ramo de atividade 🔹 |

Para inserir sua logo clique em ESCOLHER ARQUIVO e selecione em seu computador a sua logomarca que será exibida para seu cliente.

| Logomarca                                                                                                |                   |
|----------------------------------------------------------------------------------------------------|-------------------|
| Selecionar logomarca:<br>Escolher arquivo Nenhum arquivo selecionado<br>Formatos aceitos: (.jpg), (.png) | Remover logomarca |

(\*) campos obrigátorios

#### 4 – Meios de Pagamento

Para definir as formas de pagamento na compra de créditos pelos seus Clientes e usuários, informe quantos meios necessários conforme figura abaixo.

| Meios de P | agamento                           |                                                                                                    |
|------------|------------------------------------|----------------------------------------------------------------------------------------------------|
| 🖽 Novo me  | io de pagame                       | ento                                                                                                    |
|            | Nome                               | Url                                                                                                    |
| 🕈 Ação 🗸   | Conta<br>Bancária                  | www.suaempresa.com.br/paginaparadados.html                                                                                 |
| 🌣 Ação 🗸   | Forma de<br>pagamento<br>- Exemplo | http://www.boletomail.com.br/do.php3v_dia=@@dia_pedido&v_mes=@@mes_pedido&v_ano=@@ano_pedido&valor=@@valor_pedido&nossonum |
| 4          |                                    | •                                                                                                    |

2 registro(s) encontrado(s).

Clique no link Novo meio de pagamento e preencha os dados solicitados. O sistema suporta a maioria das formas de pagamentos como PagSeguro, Moip, Mercado Pago, BoletoMail etc

|                                       |             | Acréscimo Valor:       |                  |
|---------------------------------------|-------------|------------------------|------------------|
|                                       | 0           |                        | 0                |
| Nome: *                               |             |                        |                  |
| Forme de Pagamento                    |             |                        |                  |
| http://www.bolotompil.com.br/do.p     | hp3v_dia=@@ | @dia_pedido&v_mes=@@me | s_pedido&v_ano=  |
| @@ano_pedido&valor=@@valor<br>action= | _pedido&nos | sonum=@@pedido&nome=@  | @cliente_pedido& |
| @@ano_pedido&valor=@@valor<br>action= | _pedido&nos | sonum=@@pedido&nome=@  | @cliente_pedido& |

Em url, informe a chamada de url necessária para a geração da compra pelo seu cliente.

Na URL do produto também podem ser usadas algumas variáveis que são reconhecidas pelo sistema. São elas:

DIA DA COMPRA @@dia\_pedido

MES DA COMPRA @@mes\_pedido

ANO DA COMPRA @@ano\_pedido

VALOR DA COMPRA @@valor\_pedido

#### NUMERO PEDIDO GERADO PELO SISTEMA @@pedido

NOME DO CLIENTE @@cliente\_pedido

Deverá configurar o link conforme orientações do suporte da sua forma de pagamento. Entre em contato com o seu suporte do Pagseguro, boletomail etc para configurar o lik de pagamento.

# 5 – Recargas

Para definir os pacotes de vendas, crie quantos pacotes de recargas necessários. Estes pacotes serão informados ao usuário e ao seu cliente no ato de Compra do seu crédito por eles. (ver manual do usuário, compra de créditos)

| Recargas          |            |        |                |              |  |  |  |  |
|-------------------|------------|--------|----------------|--------------|--|--|--|--|
| lell Nova recarga |            |        |                |              |  |  |  |  |
|                   | Nome       | Qtde   | Valor Unitário | Total        |  |  |  |  |
| 🖨 Ação 👻          | BASICO I   | 5.000  | R\$ 0,020      | R\$ 100,00   |  |  |  |  |
| 🚓 Ação 👻          | BASICO II  | 10.000 | R\$ 0,020      | R\$ 200,00   |  |  |  |  |
| 🖨 Ação 👻          | BASICO III | 15.000 | R\$ 0,020      | R\$ 300,00   |  |  |  |  |
| 🚓 Ação 🗸          | BASICO IV  | 20.000 | R\$ 0,020      | R\$ 400,00   |  |  |  |  |
| 🗢 Ação 👻          | MEDIO I    | 25.000 | R\$ 0,020      | R\$ 500,00   |  |  |  |  |
| 🗱 Ação 🗸          | MEDIO II   | 50.000 | R\$ 0,020      | R\$ 1.000,00 |  |  |  |  |

Tome bastante cuidado, pois você compra os créditos e revende por outro valor para ter rentabilidade. Verifique sempre o valor do pacote para revenda.

Para criar uma nova recarga informe os campos que estão na imagem abaixo e clique em salvar. O valor deve conter três casas decimais, por exemplo, 2 centavos serão 0,020 Recargas

| Nome: *             |  |  |
|---------------------|--|--|
| Qtde SMS: *         |  |  |
|                     |  |  |
| /alor Unitário: *   |  |  |
| Total: R\$ 0,00     |  |  |
| campos obrigátorios |  |  |

# 6 – Pedidos

Para acompanhar todos os pedidos gerados pelos seus clientes e usuários, clique no link Pedidos.

| Dodidor |   |
|---------|---|
| reuluus | ٠ |

| 译 Pedido Av | vulso     |                        |            |           |                                            |                 |                |                   |           |
|-------------|-----------|------------------------|------------|-----------|--------------------------------------------|-----------------|----------------|-------------------|-----------|
| 🏲 Compras   | Realizada | s                      |            |           |                                            |                 |                |                   |           |
| Filtrar por | Pende     | ntes 🔻                 | Clientes   | Todos     |                                            |                 |                |                   | v Q       |
|             | Pedido    | Data                   | Vencimento | Pagamento | Cliente/Usuário                            | Total           | Qtde de<br>SMS | Forma de<br>pagto | Documento |
| 🌣 Ação 🗸    | 11959     | 06/04/2016<br>19:16:35 | -          | -         | cliente cadastrado (CLIENTE<br>CADASTRADO) | R\$<br>1.000,00 | 50.000         | -                 | -         |

1 registro(s) encontrado(s).

Clique no ícone **Ação** para abrir a opção para baixar o pedido, e automaticamente os créditos serão adicionados no usuário do pedido.

# 7 – Clientes

Clique no link Clientes para ter acesso ao gerenciamento de todos os clientes conforme figura abaixo.

| Clientes: 4 registro(s) |                                      |   |
|-------------------------|--------------------------------------|---|
| T Novo Cliente          |                                      |   |
| ▼ Filtrar Clientes      |                                      |   |
| Filtrar por Todos 🔹     | Informe Razão Social / Nome fantasia | ٩ |

Clique no link Novo Cliente e preencha as informações abaixo sobre o cadastro do seu cliente.

| Informações Gerais     |               |                 |                             |                |                     |   |             |       |                     |
|------------------------|---------------|-----------------|-----------------------------|----------------|---------------------|---|-------------|-------|---------------------|
| CPF<br>CNPJ            | Cpf / Cnpj: * |                 |                             |                | Insc. Municipal:    |   |             |       |                     |
| Nome/Razão Social: *   |               |                 |                             | Nome Fantasia  |                     |   |             |       |                     |
|                        |               |                 |                             |                |                     |   |             |       |                     |
| Site:                  |               |                 |                             | Ramo de Ativid | lade:               |   |             |       |                     |
|                        |               |                 |                             | Selecione un   | m ramo de atividade |   |             |       | *                   |
|                        |               |                 |                             |                |                     |   |             |       |                     |
| Logradouro             |               |                 |                             |                |                     |   |             |       |                     |
| Cep:                   | Endereço:     |                 |                             |                |                     |   | Número:     |       |                     |
| ٩                      |               |                 |                             |                |                     |   |             |       |                     |
| Complemento:           |               |                 |                             | Bairro:        |                     |   |             |       |                     |
|                        |               |                 |                             |                |                     |   |             |       |                     |
| Cidade:                |               |                 |                             |                |                     |   |             |       | Estado:             |
|                        |               |                 |                             |                |                     |   |             |       | Selecione um est: • |
| Controle por Crédito   |               |                 |                             |                |                     |   |             |       |                     |
| Modalidade:            |               |                 |                             |                |                     |   |             |       |                     |
| Pré pago               |               |                 |                             |                |                     |   |             |       | Ŧ                   |
| Dia de Vencimento:     |               | Preço de Venda: |                             | _              |                     | 4 | Aviso térmi | ino p | ercentual (%):      |
|                        |               |                 | Aviso termino de crédito 10 |                |                     |   |             |       |                     |
|                        |               |                 |                             |                |                     |   |             |       |                     |
| Outras Informações     |               |                 |                             |                |                     |   |             |       |                     |
|                        |               |                 |                             |                |                     |   |             |       |                     |
| Revenda                |               |                 |                             |                |                     |   |             |       |                     |
|                        |               |                 |                             |                |                     |   |             |       |                     |
| Informações de Contato |               |                 |                             |                |                     |   |             |       |                     |
| Nome:                  |               |                 |                             | Celular:       |                     | 7 | Telefone:   |       |                     |
|                        |               |                 |                             |                |                     |   |             |       |                     |
| E-mail:                |               |                 |                             |                |                     |   |             |       |                     |
|                        |               |                 |                             |                |                     |   |             |       |                     |

Em Revenda, deixe marcado a opção **"REVENDA"** para que seu cliente tenha perfil de REVENDEDOR, ele terá asnmesmas opções e acessos no sistema que você.

Você poderá criar ilimitados cliente e revendas.

Quando criado um Cliente o sistema envia automaticamente um SMS com Senha para o numero cadastrado.

Obs.: Clientes podem gerar usuários e também poderão se tornar uma revenda em seu Sistema

# 8 – Gerenciamento de Usuários

Clique no link Gerenciamento de usuários para o gerenciamento de todos os usuários agrupados por cliente. Para filtrar inicialmente todos os usuários, clique na lupa Azul

Usuários: 4 usuário(s) - TFiltrar Usuários

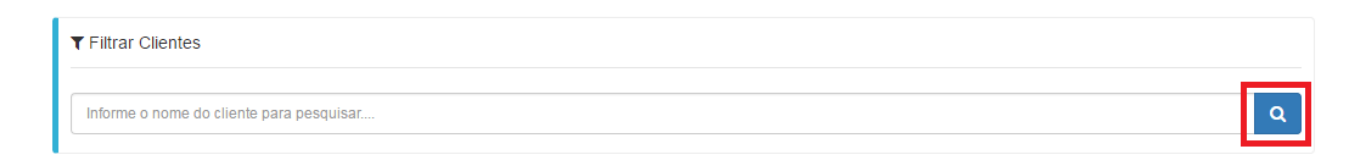

No sistema quando for criar um usuário, esse pode ser Mestre, Não Mestre e API.

| Usuários: 4 usuário(s)               |          |
|--------------------------------------|----------|
| 🖹 Salvar                             | G Voltar |
| Informações do Usuário               |          |
| Cliente: *                           |          |
| cliente cadastrado                   |          |
| Usuário mestre:<br>Não<br>Sim<br>API |          |
| Controle por créditos                |          |
| Aviso término de crédito             |          |
| Aviso término percentual (%):        |          |
| 10                                   |          |
|                                      |          |

**USUARIO MESTRE**: Poderá ter recursos de Administrador no sistema, como criação de contas controle de clientes entre outras funções. Caso não seja administrador, clique em NÃO.

**USUARIO API**: Caso seu cliente deseje fazer chamadas de Integração externa via URL API (ver manual da API).

OBS.: Através de uma chamada de URL no browser, passando parâmetros, é possível o envio do sms diretamente sem acessar o sistema por login e senha.

Crie quantos usuários forem necessários.

Clicando em **Controle por Créditos** seu USUARIO irá iniciar com saldo 0 e irá controla seus próprios créditos através de compras feitas com você.

OBS.: Caso essa opção esteja desmarcada, o usuário irá gastar os créditos da conta principal (CLIENTE).

Quando criado o USUARIO o sistema envia automaticamente um SMS com Senha para o numero cadastrado.

OBS.: Manual de uso da API se encontra no fim deste manual.

#### 9 – Comprando Créditos de SMS

Na aba Créditos na opção Saldo você verá a quantidade de créditos que você ainda possui para envio, caso esteja zerada significa que você não possui mais Saldo.

Basta clicar no botão lateral **COMPRAR** e selecionar o pacote que deseja.

| Saldo / Compras Realizadas        |   |     |
|-----------------------------------|---|-----|
| Você possui 153152 em crédito(s). |   |     |
| ₩ Compras Realizadas              |   |     |
| Filtrar por Pendentes             |   | • ۵ |
| Nenhuma compra realizada.         |   |     |
| 0 registro(s) encontrado(s).      |   |     |
| Créditos                          | ~ |     |
| O Saldo                           |   |     |
| O Transferência                   |   |     |
| O Comprar                         |   |     |
| O Extrato                         |   |     |
|                                   |   |     |

No link Saldo, você consegue ver o total de créditos disponíveis para envio.

Em Transferência, você pode transferir seus créditos para clientes ou usuários do seu sistema que não tenham feito pedidos.

Em Comprar, você poderá selecionar uma das formas de **RECARGAS** disponíveis. São pacotes de SMS criados especialmente para você.

Em Extrato, você acompanha toda a movimentação de transmissão, compra e transferência dos seus creditos.

### 10 – Saindo do sistema.

Clique no link Sair para abandonar a aplicação.

| 📑 sua empresa 🕇                                          | - |
|----------------------------------------------------------|---|
| LOGO                                                     |   |
| SEU NOME<br>Último acesso em<br>06/04/2016 18:35:19      |   |
| l Alterar Senha<br>I IIIIIIIIIIIIIIIIIIIIIIIIIIIIIIIIIII |   |

# Manual do Módulo API

# • Enviando SMS pela API

Para enviar sms através de API basta utilizar seu usuário nos campos de login e senha conforme o cadastrado em nosso site.

OBS.: Caso deseje revender basta entrar em contato conosco solicitando através do email

http://54.173.24.177/painel/api.ashx?action=sendsms&lgn=LOGIN&pwd=SENHA &msg=Feliz%20Natal&numbers=3199999999

### Substitua os campos:

No campo <login sistema>, informe o login que você criou no usuário API No campo <senha login>, informe a senha do usuário API No campo <msg>, informe a mensagem que deseja enviar No campo <numero>, informe o telefone de destino com ddd. Ex: 3199999999, não é permitido colocar o código do pais, ex: 553199999999

Caso você deseje enviar para mais de 1 destinatário, basta colocar cada número separado por virgula.

Ex: http://54.173.24.177/painel/api.ashx?action=sendsms&lgn=<login sistema>&pwd=<senha login>&msg=<msg>&numbers=3194136747,3192450023

Após a chamada da URL, o sistema irá retornar o ID da campanha gerado. Com esse ID você consegue saber o status da campanha em um todo.

# • Envio via api com chamada call-back

O call-back é utilizado para obter respostas e retornos de atualização das campanhas. Para chamada API com CALL-BACK utilize

http://54.173.24.177/painel/api.ashx?action=sendsms&lgn=&pwd=&msg=&numbers=319413 6747&url\_callback=<URL>

No campo <URL>, informe a url de retorno que deverá ser implantada por você conforme o exemplo call-back do site em asp.net e PHP. Os parâmetros para call-back são:

# • Parâmetros contidos no data\_callback

codigo\_campanha;celular;resposta;data\_resposta;status;interno\_key

[0] codigo\_campanha = Código da campanha retornado pela função sendsms (Tipo de dados Inteiro)

[1] celular = Número do celular de retonro (Tipo de dados String)

[2] resposta = Mensagem SMS retornada (Tipo de Dados String)

[3] data\_resposta = Data de recebimento da mensagem (Tipo de Dados String - Formato: yyyy-MM-dd HH:mm:ss)

[4] status = Status da entrega (Tipo de Dados String)

[5] interno\_key = Código de referência passado pela função sendsms (Tipo de Dados String)

# • Agendamento de campanha

Caso você precise enviar a campanha com agendamento de data e hora, use os comandos **&jobdate e &jobtime** 

Exemplo:

Enviando sms as 16 horas do dia 24/12/2013

http://54.173.24.177/painel/api.ashx?action=sendsms&lgn=<login api>&pwd=<senha api>&msg=Feliz%20Natal&numbers=3194136747&jobdate=24/12/2013&jobtime=16:00

# • Obtendo a campanha

http://54.173.24.177/painel/api.ashx?action=getstatus&lgn=<login Api>&pwd=<senha Api>&id=<ID Campanha>

Obs.: Esse comando só poderá ser solicitado de 1 em 1 minuto.

# • Saldo do usuário

http://54.173.24.177/painel/api.ashx?action=getbalance&lgn=<login Api>&pwd=<senha Api>

Obs.: Esse comando só poderá ser solicitado de 1 em 1 minuto.

### • Prender a campanha

http://54.173.24.177/painel/api.ashx?action=holdsms&lgn=<login Api>&pwd=<senha Api>&id=<ID Campanha>

# • Liberar a campanha

http://54.173.24.177/painel/api.ashx?action=releasesms&lgn=<login Api>&pwd=<senha Api>&id=<ID Campanha>

# Caso você precise enviar sms utilizando integração por WebService, acesse:

http://54.173.24.177/painel/ServiceSms.asmx